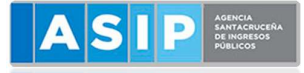

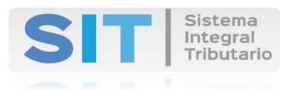

# CONDONACIÓN DE MULTAS PLAN DE PAGOS QUITA 2019

# RG 158/2019

# **GUÍA PASO A PASO**

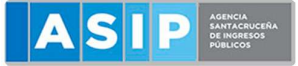

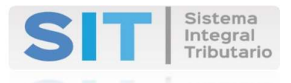

## GUIA PASO A PASO PARA TRAMITE DE CONDONACION DE MULTAS

## SI SOLO TENES MULTAS, LA CONDONACION ES AUTOMATICA

### NO TENES QUE CONCURRIR A ASIP, REALIZAS SOLO EL TRAMITE POR EL SIT-WEB

### PLAN DE PAGOS CON QUITA 2019 RG 158/2019

#### 1- INGRESAR AL SISTEMA INTEGRAL TRIBUTARIO.

| INGRESE CON CLAVE FISCAL                                                                                       | SIT                          |                       |  |
|----------------------------------------------------------------------------------------------------|------------------------------|-----------------------|--|
| INGRESE CON CLAVE FISCAL                                                                                       | ∕♪₽₽₽                        |                       |  |
| Recomendaciones técnicas de navegac                                                                            | ión:                         |                       |  |
| Para ver correctamente este sitio se recomienda el                                                             | l uso de los siguientes nave | gadores:              |  |
| Mozilla Firefox: versión 29 o superior. Descargue aquí<br>Google Chrome: versión 36 o superior. Descargue aquí |                              |                       |  |
| Recuerde deshabilitar el bloqueo de ventanas eme                                                               | rgentes en el menú de opcio  | ones de su navegador. |  |

#### 2- IR A MENU DE OPCIONES > CONTRIBUYENTE > TRAMITES CON CLAVE FISCAL

|                          |   | AGE                                                                         |
|--------------------------|---|-----------------------------------------------------------------------------|
| 🚔 Agentes de Sellos      |   | Declaración del Domicilio Fiscal Electrónico                                |
| 左 Tasas                  |   | Presione el siguiente botón para CONSTITUIR su Domicilio Fiscal Electrónico |
| 🖺 Agentes de IIBB        |   |                                                                             |
| III Tributos             |   | Notificaciones Comunicaciones Contacto Fiscal Electrón                      |
| 🛓 Sellos                 |   | Notificaciones                                                              |
| 🔳 Cuenta Corriente       |   | Nro. Notif. 🚍 Prioridad 🗮 Título 🗧                                          |
| L Contribuyente          |   |                                                                             |
| Consulta de Ret./Perc.   |   | 1                                                                           |
| Trámites Con Clave Fisca |   | $\langle \square$                                                           |
| Delegación de Clave      |   | 7                                                                           |
| 🗬 Planes de Pago         |   | <u></u>                                                                     |
| nmobiliario              | < | Realice doble-click para visualizar el mensaje.                             |

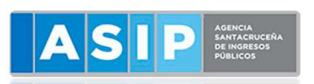

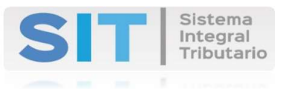

3- DESPLEGAR LAS OPCIONES DE TRAMITES.

|   | Selección de Tipo de solicitud |                    |   |
|---|--------------------------------|--------------------|---|
| T | Tipo de Solicitud:             | Seleccione Tramite | , |
| ۲ |                                |                    | Û |

#### 4- SELECCIONAR OPCION "SOLICITUD DE CONDONACION DE MULTA"

|   | Colocción de Tine de colicitud |                    |                                   |
|---|--------------------------------|--------------------|-----------------------------------|
|   | Selección de Tipo de solicitud |                    | Solicitud de Condonación de Multa |
| _ |                                | <b>_</b> >         |                                   |
| • |                                | Tipo de Solicitud: | Seleccione Tramite                |
| * |                                | ripo de oblicitad. |                                   |

#### 5- SELECCIONAR "ENVIAR SOLICITUD"

| Solicitud Condonación de Multa                                                                                                    |  |  |
|----------------------------------------------------------------------------------------------------|--|--|
|                                                                                                    |  |  |
| Datos del Contribuyente                                                                                                    |  |  |
| CUIL/CUIT Razón Social                                                                                                    |  |  |
|                                                                                                    |  |  |
| Mediante el presente solicito y autorizo la adhesión al régimen de regularización de deudas establecido mediante RG<br>158/2019 y modificatorias, a efectos de obtener la condonación automática de la totalidad de las multas previstas en los |  |  |
| Articulos 53, 55 y 56 del Codigo Fiscal que pudieran corresponder, adeudadas al 30/4/2019                                                                                                    |  |  |
| Presentado por:<br>en carácter de (Apoderado/Titular)                                                                                                    |  |  |
|                                                                                                    |  |  |

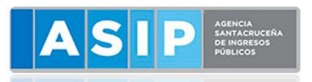

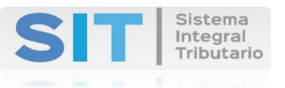

#### 6- CONFIRMAR EL TRAMITE.

| Datos del Contribuyente                                            |                                                                                                    |  |
|--------------------------------------------------------------------|----------------------------------------------------------------------------------------------------|--|
| CUIL/C                                                             | UIT Razón Social Solicitud Condonación de Multa                                                                                                 |  |
| Mediante el preser<br>158/2019 y modifica<br>Artículos 53, 55 y 56 | nte s<br>atoria<br>6 de confirmar el envío de la solicitud? En caso de ser<br>aprobado su trámite las Multas que adeude serán<br>condonadas 019 |  |
| Presentado por:                                                    | Aceptar Cancelar                                                                                                    |  |

# **IMPORTANTE:**

LOS CONTRIBUYENTES QUE POSEAN DEUDA POR ALGUN TRIBUTO Y MULTAS, DEBERAN ADHERIRSE AL REGIMEN DE REGULARIZACIÓN QUITA 2019 A TRAVES DEL MODULO "PLANES DE PAGO".

EL TRAMITE AUTOMATICO DE CONDONACION DE MULTAS, SOLO LO PODRAN REALIZAR LOS CONTRIBUYENTES DEUDORES DE MULTAS UNICAMENTE.